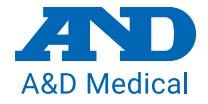

#### TM-2440/41 Guide de démarrage rapide

FRA

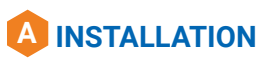

1. Consultez la page https://www.aandd-ps.com/inquiry/ abpm software pour enregistrer votre appareil et

télécharger la **dernière** version du logiciel. Après le téléchargement, décompressez le dossier. Ou insérez le disque pour installer le logiciel et suivez les instructions d'installation.

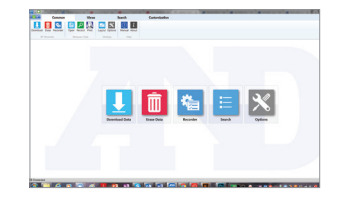

### **B** BRANCHEMENT DU MONITEUR

- 1. Branchez le câble micro USB au moniteur et à l'ordinateur.
- 2. Le signal sonore retentit et le symbole suivant apparaît sur le moniteur DELO.
- 3. Le moniteur passe en mode veille.
- Si vous utilisez l'appareil TM-2441, vérifiez que l'interrupteur se trouve du côté « ON » et verrouillez-le.

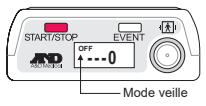

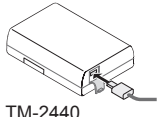

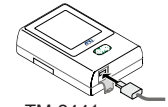

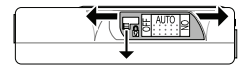

TM-2441

## **C** PROGRAMMATION DU MONITEUR

- 1. Ouvrez le logiciel A&D.
- 2. Cliquez sur « Enregistrer » (Recorder).
- Sélectionnez le protocole, le médecin traitant, etc. et cliquez sur OK. L'appareil est maintenant programmé.
- 4. Débranchez le câble de l'interface PC de l'appareil.

Remarque : Nous vous recommandons de brancher votre moniteur à votre ordinateur avant d'ouvrir le logiciel A&D. 
Image: Strategy of the strategy of the strate

### **CONSEILS POUR LES PATIENTS**

#### À FAIRE

- 1. Lorsque l'appareil commence à gonfler, gardez le bras détendu, restez immobile et silencieux.
- 2. Vérifiez que le tuyau n'est pas compressé ni plié.

#### À NE PAS FAIRE

1. Faire fonctionner de la machinerie lourde. Les vibrations peuvent perturber la prise de mesures.

- 2. Retirer les piles durant la séance.
- 3. Faire tomber l'appareil ou lui faire heurter quoi que ce soit.
- 4. Exposer l'appareil à la pluie ou à l'eau.
- 5. Placer le tuyau du brassard autour de votre cou pendant que vous dormez.

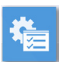

# D INSTALLATION DU PATIENT

1. Enroulez le brassard autour du bras (entre le coude et l'épaule) du patient (choisissez la bonne taille de brassard).

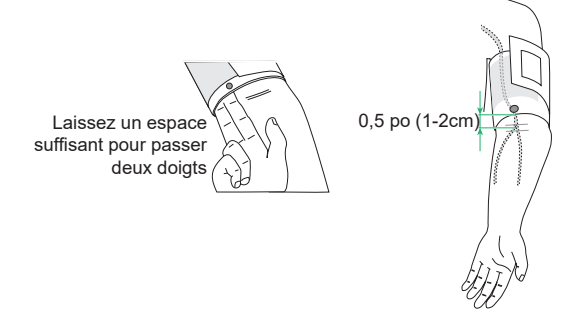

2. Placez le tuyau autour du cou et attachez le moniteur à la boucle de ceinture.

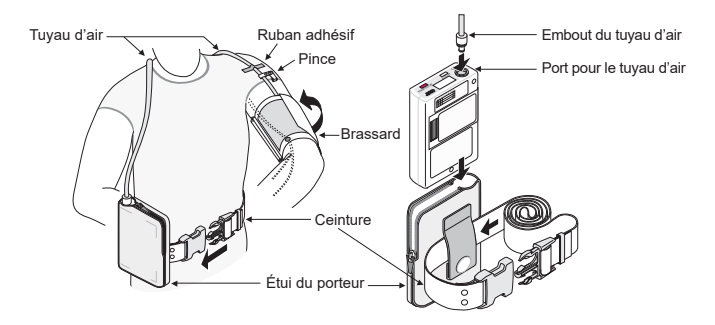

 Appuyez sur le bouton START pour prendre la première mesure. Les paramètres réglés par défaut s'activeront automatiquement.

# **E**TÉLÉCHARGEMENT DES DONNÉES

1. Ouvrez le port micro USB sur le moniteur et branchez le câble USB.

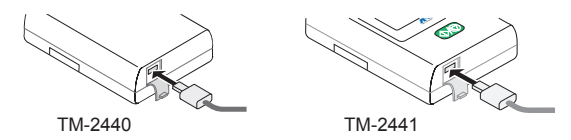

 Ouvrez le logiciel d'analyse ambulatoire A&D à partir de votre ordinateur.

Remarque : L'appareil doit être branché avant d'ouvrir le logiciel.

- 3. Cliquez sur l'icône « Télécharger » (Download).
- Lorsque le téléchargement est terminé, saisissez les informations sur le patient. Veuillez inscrire la durée de sommeil du patient.

| File:                  | Date: 2019-02-25 |                  | Time: 12:00    |                     |   |
|------------------------|------------------|------------------|----------------|---------------------|---|
| learch by Name or Soci | al No. input     |                  |                |                     |   |
| Basic                  |                  |                  |                |                     |   |
| Name                   | input            | Social Insurance |                | Medical Insurance   |   |
| Telephone              |                  | Outpatient No.   |                | Hospitalization No. |   |
| Details                |                  |                  |                |                     |   |
| Sex                    | -                | Age              | 0              | Height              | 0 |
| Address                |                  |                  |                | Weight              | 0 |
| Outpatient Info        |                  |                  |                |                     |   |
| Department             | •                | Bed No           |                | Insurance           |   |
| Sleep Time             | From             | То               | Comments       |                     |   |
| 0:00~23:00             | 23:00            | 09:00            |                |                     |   |
|                        |                  |                  |                |                     |   |
| Report Comments        |                  |                  |                |                     |   |
|                        |                  |                  |                |                     |   |
|                        |                  |                  |                |                     |   |
|                        |                  |                  |                |                     |   |
|                        |                  |                  |                |                     |   |
|                        |                  |                  |                |                     |   |
|                        | Decet            | Stop             | Save and Print | Cancel              |   |

5. Cliquez sur l'onglet « Vue » (Views).

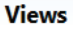

- 6. Cliquez sur l'icône « Mise en page » (Layout).
- Choisissez vos paramètres de rapports, appliquez-les et sauvegardez.

 Cliquez sur l'icône « Imprimer » (Print) pour imprimer les résultats.

Remarque : Pour créer un rapport au format PDF, sélectionnez « Adobe PDF » comme imprimante.

| Brassard            | Taille                      |
|---------------------|-----------------------------|
| Petit brassard      | 5,9 à 8,7 po (15 à 22 cm)   |
| Brassard moyen      | 7,8 à 12,2 po (20 à 31 cm)  |
| Grand brassard      | 11,0 à 15,0 po (28 à 38 cm) |
| Très grand brassard | 14,2 à 19,7 po (36 à 50 cm) |

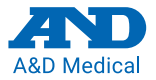

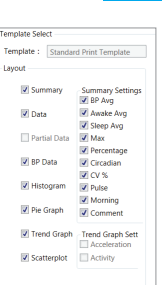

Apply Save

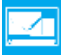